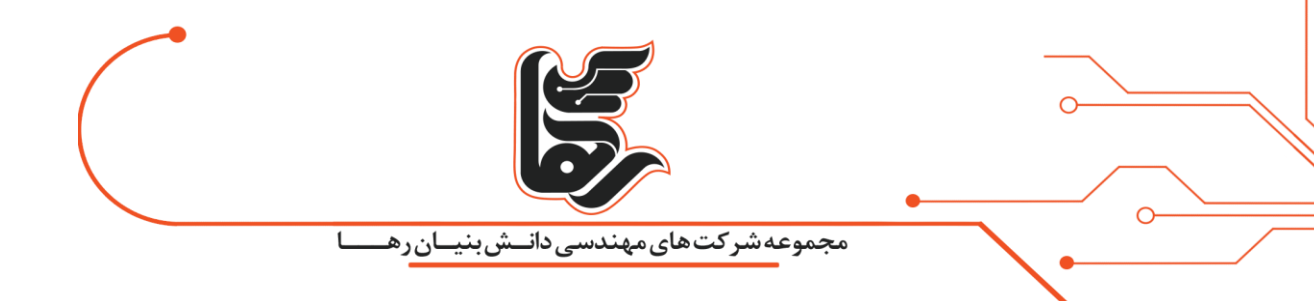

# آموزش نصب سیستم عامل CentOS بر روی Vmware Workstation

مجموعه شرکت های دانش بنیان رها

آدرس: تهران،خیابان سپهبد قرنی،خیابان دهقانی،پلاک ۱۲کدپستی۱۵۸۳۶۱۶۴۱

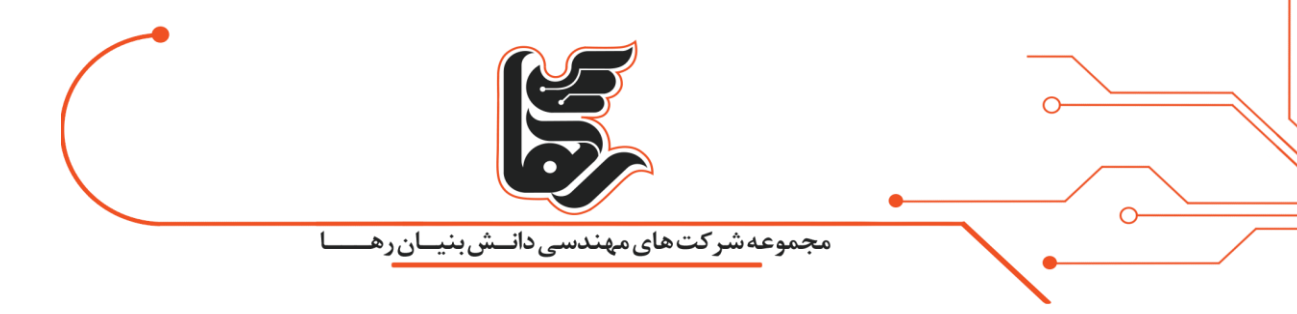

آموزش نصب سیستم عامل CentOS بر روی Vmware Workstation

برای این منظور برنامه vmware workstation را باز نموده و برای ایجاد یک ماشین مجازی کافیست بر روی گزینه Create a New Virtual Machineکه در تصویر زیر مشخص شده است کلیک نمایید

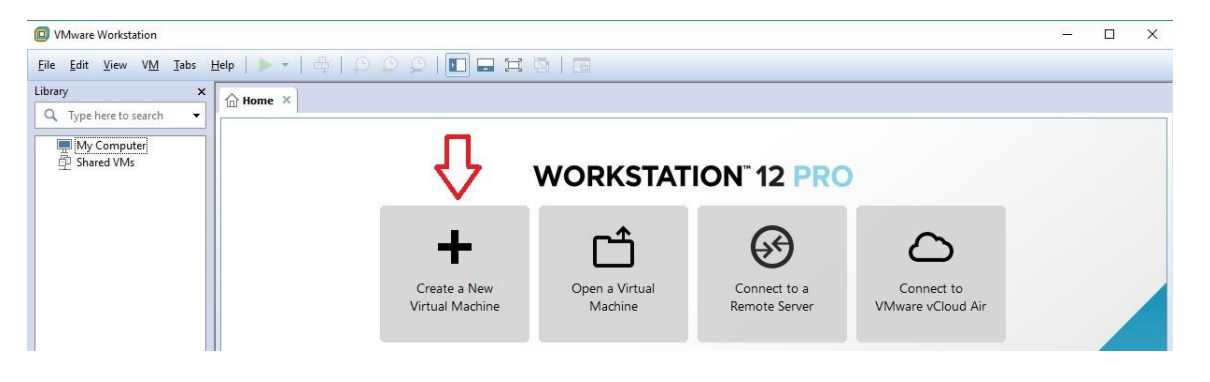

سپس گزینه Custom را انتخاب و گزینه Next را کلیک نمایید

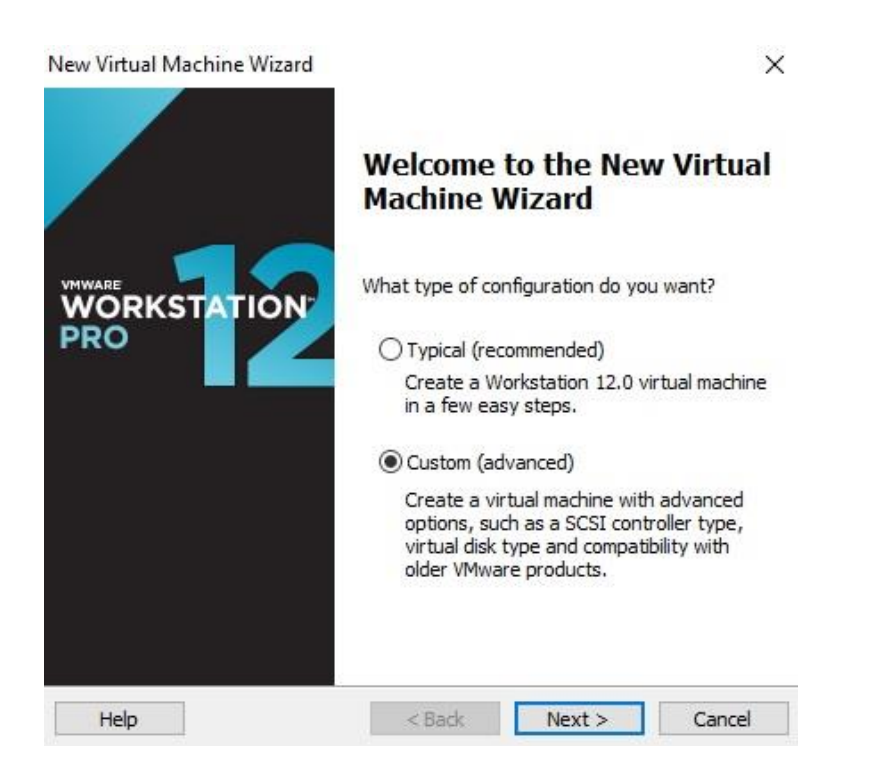

گزینه پیشفرض را پذیرفته و بر روی Next کلیک نمایید

تلفن :۲۱۵۴۵۲۴۰

|                                                                       | بنيانره_                                      | یعه شرکت های مهندسی دانــش<br>                                         | مجمو |  |
|-----------------------------------------------------------------------|-----------------------------------------------|------------------------------------------------------------------------|------|--|
| New Virtual Machine Wiza<br>Choose the Virtual M<br>Which hardware fe | ard<br>I <b>achine Hard</b><br>atures are nee | ware Compatibility<br>eded for this virtual machine?                   | ×    |  |
| Virtual machine hardware                                              | compatibility                                 |                                                                        |      |  |
| Hardware compatibility:                                               | Workstation                                   | 12.0 ~                                                                 |      |  |
| Compatible with:                                                      | ESX Serve                                     | er                                                                     |      |  |
| Compatible products:                                                  |                                               | Limitations:                                                           |      |  |
| Fusion 8.x<br>Workstation 12.0                                        | ^                                             | 64 GB memory<br>16 processors<br>10 network adapters<br>8 TB disk size | ^    |  |
|                                                                       |                                               |                                                                        |      |  |

ما قصد داریم فایل ISO سیستم عامل مذکور را بعدا به آن شناسایی نماییم برای این منظور گزینه Will install ا … the...

| ew virtual Watchine viizara                                                                                    |                            |                | X      |
|----------------------------------------------------------------------------------------------------|----------------------------|----------------|--------|
| Guest Operating System In                                                                                      | nstallation                |                | rating |
| system. How will you insta                                                                                     | Il the guest operating sys | stem?          | eraung |
| Install from:                                                                                                  |                            |                |        |
| ◯ Installer disc:                                                                                              |                            |                |        |
| DVD RW Drive (I:)                                                                                              |                            | ×              |        |
|                                                                                                    |                            |                |        |
|                                                                                                    |                            |                |        |
| O Installer disc image file (iso):                                                                             |                            |                |        |
| C:\Users\mojtaba\Downloa                                                                                       | ds\Windows XP SP3.iso      | ~              | Browse |
|                                                                                                    |                            |                |        |
| <b>A</b>                                                                                                    |                            |                |        |
|                                                                                                    | tem later                  |                |        |
| I will install the operating sys                                                                               | in a cert                  |                |        |
| <ul> <li>I will install the operating sys</li> <li>The virtual machine will be operating the system</li> </ul> | reated with a blank hard   | disk.          |        |
| <ul> <li>I will install the operating sys<br/>The virtual machine will be operating</li> </ul>                 | reated with a blank hard   | disk.          |        |
| I will install the operating sys<br>The virtual machine will be operating<br>Help                              | reated with a blank hard   | disk.<br>•xt > | Cancel |

www.rahaco.net

| انرهــــا                                                  | مجموعه شرکت های مهندسی دانــش بنیــ           |                         |
|------------------------------------------------------------|-----------------------------------------------|-------------------------|
| ا و از بخش Version گزینه CentOS 64-bit را                  | Guest oprating systen گزینه Linux             | در این پنجره در بخش n   |
|                                                            | Next کلیک نمایید                              | انتخاب نموده و بر روی t |
| New Virtual Machine Wizard                                 | ×                                             |                         |
| Select a Guest Operating Sy<br>Which operating system will | stem<br>be installed on this virtual machine? |                         |
| Guest operating system                                     | 1                                             |                         |
| O Microsoft Windows                                        |                                               |                         |

| ○ VMware ESX<br>○ Other |  |   |
|-------------------------|--|---|
| Version                 |  |   |
| CentOS 64-bit           |  | ~ |
|                         |  |   |
|                         |  |   |
|                         |  |   |
|                         |  |   |

در بخش Virtual machine name نامی را برای این ماشین مجازی در نظر گرفته و همچنین در بخش Location مسیری را مشخص نمایید تا فایلهای این ماشین مجازی در آنجا قرار داده شود

| یهندسه دانش بنیان دهیا                                    | محموعه شبر کت های م |
|-----------------------------------------------------------|---------------------|
| New Virtual Machine Wizard Name the Virtual Machine       | ×                   |
| Virtual machine name:                                     |                     |
| CentOS 7                                                  |                     |
| Location:                                                 |                     |
| C:\CentOS                                                 | Browse              |
| The default location can be changed at Edit > Preferences | 5.                  |

در این بخش میتوانید مشخص نمایید چه میزان CPU و Core برای این سیستم عامل در نظر گرفته شود که بسته به نیاز خود میتوانید آن را تغییر دهید که ما گزینه پیش فرض را پذیرفته و Next را کلیک مینماییم

| rocessors                      | 77 |   |  |
|--------------------------------|----|---|--|
| Number of processors:          | 1  | ~ |  |
| Number of cores per processor: | 1  | ~ |  |
| Total processor cores:         | 1  |   |  |
|                                |    |   |  |

تلفن :۲۱۵۴۵۲۴۰

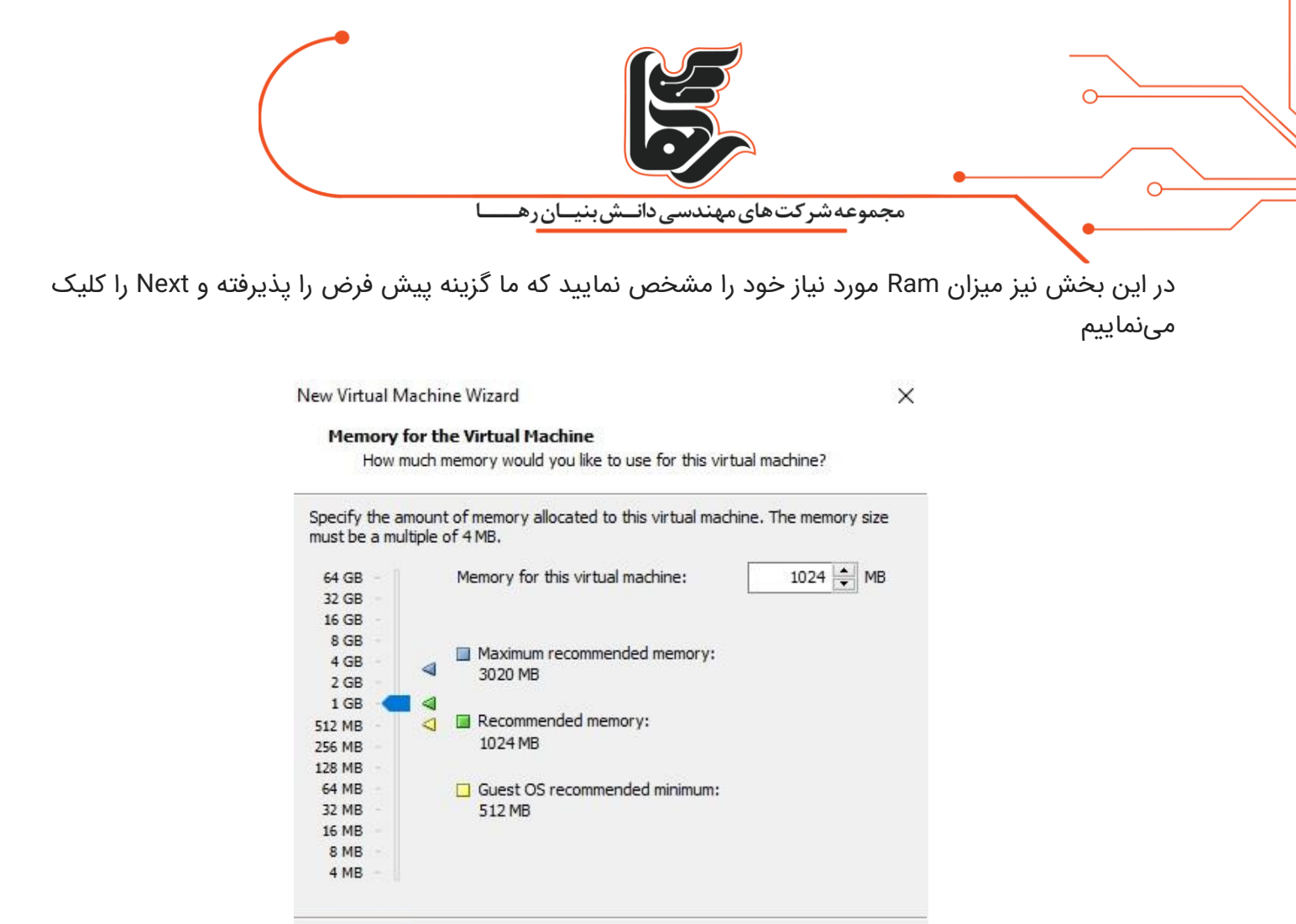

نکته : هر چه میزان بیشتری منابع برای این سیستم عامل در نظر بگیرید کارایی آن سیستم بهتر خواهد بود.

Next >

< Back

در این بخش تنظیمات شبکه را میبایست انجام دهید:

Cancel

Use bridged networking :

اگر قصد دارید این سیستم عامل هم با سیستم اصلی شما و هم شبکه داخلی شما ارتباط داشته باشد بر روی این حالت قرار میدهید

Use Network address translation :

اگر قصد دارید این سیستم عامل با سیستم اصلی شما ارتباط برقرار نماید بر روی این حالت قرار داده شود

Use Host-only networking :

Help

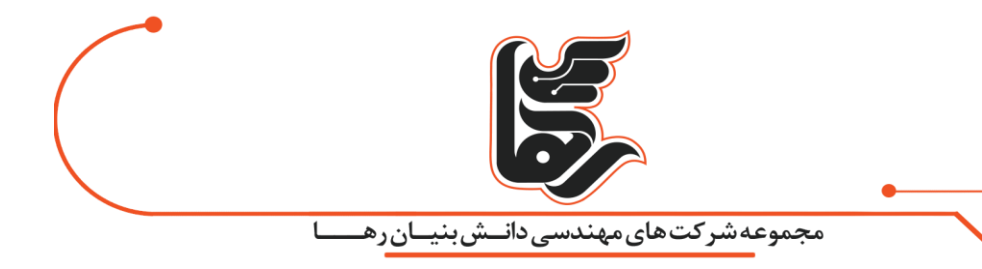

اگر این سیستم عامل بخواهد با سیستم عاملهای دیگری که همانند این سیستم در برنامه vmware workstationنصب شده اند

ارتباط برقرار کند بر روی این حالت قرار داده شود

نکته : سعی شد این بخش بصورت کلی گفته شود اما اگر نیاز به جزییات بیشتری در این زمینه هستید

میتوانید از منابعی که برای این منظور نوشته شده اند مراجعه فرمایید

| Network Type                                                                                                    |                                                  |                                                  |                       |
|----------------------------------------------------------------------------------------------------|--------------------------------------------------|--------------------------------------------------|-----------------------|
| What type of net                                                                                                    | vork do you want to                              | sdd?                                             |                       |
| Network connection                                                                                                    |                                                  |                                                  |                       |
| O Use bridged networking                                                                                                    | ng                                               |                                                  |                       |
| Give the guest operation of the guest metwork. The guest metwork is the guest metwork of the guest metwork of the | ting system direct acc<br>nust have its own IP a | ess to an external Eth<br>address on the externa | nernet<br>al network. |
| Use network address                                                                                                    | translation (NAT)                                |                                                  |                       |
| Give the guest operate external Ethernet net                                                                                                    | ting system access to<br>twork connection usin   | the host computer's o<br>g the host's IP addres  | dial-up or<br>s.      |
| O Use host-only network                                                                                                    | king                                             |                                                  |                       |
| Connect the guest op<br>computer.                                                                                                    | erating system to a p                            | orivate virtual network                          | on the host           |
| O Do not use a network                                                                                                    | connection                                       |                                                  |                       |
|                                                                                                    |                                                  |                                                  |                       |
|                                                                                                    |                                                  |                                                  |                       |
|                                                                                                    |                                                  |                                                  |                       |
|                                                                                                    |                                                  |                                                  | -                     |
| Help                                                                                                    | < Bad                                            | Next >                                           | Cancel                |

در این بخش نیز تنظیمات پیشفرضی که مورد نظر برنامه هست را پذیرفته و بر روی Next کلیک نمایید

| ew Virtual Machine Wizard                             |                                         | × |  |
|-------------------------------------------------------|-----------------------------------------|---|--|
| Select I/O Controller Typ<br>Which SCSI controller ty | <b>pes</b><br>pe would you like to use? |   |  |
| I/O controller types                                  |                                         | 1 |  |
| SCSI Controller:                                      |                                         |   |  |
| BusLogic (Not available                               | for 64-bit guests)                      |   |  |
| LSI Logic (Recommended)                               | ed)                                     |   |  |
| O LSI Logic SAS                                       |                                         |   |  |
|                                                       |                                         |   |  |
|                                                       |                                         |   |  |

در این بخش نیز تنظیمات پیشفرضی که مورد نظر برنامه هست را پذیرفته و بر روی Next کلیک نمایید

| Virtual disk type  |  |  |
|--------------------|--|--|
|                    |  |  |
| SCSI (Recommended) |  |  |
| SATA               |  |  |
|                    |  |  |
|                    |  |  |
|                    |  |  |
|                    |  |  |
|                    |  |  |
|                    |  |  |

| ت های مهندسی دانــش بنیـان ر هــــا                                                                                                    | مجموعهشرك             |             |             |
|----------------------------------------------------------------------------------------------------|-----------------------|-------------|-------------|
| Create a ne مشخص مینماییم                                                                                                    | v virtual disk        | مودن گزینه  | با انتخاب ن |
| بک هارد دیسک جدید در نظر بگیریم                                                                                                    | ، سیستم عامل          | یم برای این | که قصد دار  |
| ew Virtual Machine Wizard                                                                                                    | ×                     |             |             |
| Select a Disk<br>Which disk do you want to use?                                                                                                    |                       |             |             |
| Disk                                                                                                    |                       |             |             |
| Create a new virtual disk                                                                                                    |                       |             |             |
|                                                                                                    | stem which            |             |             |
| A virtual disk is composed of one or more files on the host file s<br>will appear as a single hard disk to the guest operating system.<br>can easily be copied or moved on the same host or between ho                                                                                                    | Virtual disks<br>sts. |             |             |
| A virtual disk is composed of one or more files on the host file so<br>will appear as a single hard disk to the guest operating system.<br>can easily be copied or moved on the same host or between ho<br>O Use an existing virtual disk                                                                                                    | Virtual disks<br>sts. |             |             |
| A virtual disk is composed of one or more files on the host file s<br>will appear as a single hard disk to the guest operating system.<br>can easily be copied or moved on the same host or between ho<br>Use an existing virtual disk<br>Choose this option to reuse a previously configured disk.                                                                                                    | Virtual disks<br>sts. |             |             |
| A virtual disk is composed of one or more files on the host file so<br>will appear as a single hard disk to the guest operating system.<br>can easily be copied or moved on the same host or between ho<br>O Use an existing virtual disk<br>Choose this option to reuse a previously configured disk.<br>O Use a physical disk (for advanced users)                                                                           | Virtual disks<br>sts. |             |             |
| A virtual disk is composed of one or more files on the host file so<br>will appear as a single hard disk to the guest operating system.<br>can easily be copied or moved on the same host or between ho<br>Use an existing virtual disk<br>Choose this option to reuse a previously configured disk.<br>Use a physical disk (for advanced users)<br>Choose this option to give the virtual machine direct access to a<br>disk. | local hard            |             |             |
| A virtual disk is composed of one or more files on the host file si<br>will appear as a single hard disk to the guest operating system.<br>can easily be copied or moved on the same host or between ho<br>Use an existing virtual disk<br>Choose this option to reuse a previously configured disk.<br>Use a physical disk (for advanced users)<br>Choose this option to give the virtual machine direct access to a<br>disk. | Virtual disks<br>sts. |             |             |

در این بخش مشخص مینماییم ظرفیت هارد دیسک به چه میزان باشد که ما ۲۰ گیگابایت را در نظر گرفته ایم

و گزینه Store virtual disk as single file را انتخاب مینماییم تا هارد دیسک را در قالب یک فایل با پسوند vmdk.ذخیره نماید

| ندسی دانی بنیان رهبا<br>Now Vitud Mashine Wizard                                                                                                    | مجموعه شرکت های مهن                                                                 |
|----------------------------------------------------------------------------------------------------|-------------------------------------------------------------------------------------|
| Specify Disk Capacity<br>How large do you want this disk to be?                                                                                                    |                                                                                     |
| Maximum disk size (GB):                                                                                                    |                                                                                     |
| Recommended size for CentOS 64-bit: 20 GB                                                                                                    |                                                                                     |
| Allocate all disk space now.                                                                                                    |                                                                                     |
| Allocating the full capacity can enhance performanc<br>physical disk space to be available right now. If you<br>space now, the virtual disk starts small and grows a | ice but requires all of the<br>iu do not allocate all the<br>as you add data to it. |
| • Store virtual disk as a single file                                                                                                    |                                                                                     |
| O Split virtual disk into multiple files                                                                                                    |                                                                                     |
|                                                                                                    | al machine to another                                                               |

همانطور که در تصویر زیر مشاهده مینمایید در این بخش قصد ایجاد هارد دیسک با پسوند vmdk. میباشد

که میتوانید در صورت نیاز این فایل را با انتخاب گزینه Browse در مسیر دیگری ذخیره نمایید.

تنظیماتی که در مراحل قبل انجام دادید را میتوانید در این بخش مشاهده نمایید

بر روی Customize Hardware کلیک نمایید تا فایل ISO سیستم عامل CentOS را برای نصب مشخص نماییم.

|                                               | ، شرکت های مهندسی دانـش بنیـان رهــــا                                   | مجموعه |
|-----------------------------------------------|--------------------------------------------------------------------------|--------|
| New Virtual Machine                           | Wizard                                                                   | ×      |
| Ready to Create<br>Click Finish to<br>64-bit. | Virtual Machine<br>create the virtual machine. Then you can install Cent | OS     |
| The virtual machine v                         | vill be created with the following settings:                             |        |
| Name:                                         | CentOS 7                                                                 | ^      |
| Location:                                     | C:\CentOS                                                                |        |
| Version:                                      | Workstation 12.0                                                         |        |
| Operating System:                             | Centos 64-bit                                                            |        |
| Hard Disk:                                    | 20 GB                                                                    |        |
| Memory:                                       | 1024 MB                                                                  |        |
| Network Adapter:                              | NAT                                                                      |        |
| Other Devices:                                | CD/DVD, USB Controller, Printer, Sound Card                              | ~      |
| C. Huring Hand                                |                                                                          |        |
| Customize Hardw                               | are                                                                      |        |

در این بخش مطابق شکل از سمت چپ گزینه New CD/DVD و از سمت راست نیز گزینه Use ISO image file را انتخاب نموده

و فایل ISO سیستم عامل CentOS را مشخص نمایید

| rdware                                                                                                    | بنيان <u>ر</u> هـا                                                                                                | مجموعه شرکت های مهندسی دانـش                                                                                                    |
|----------------------------------------------------------------------------------------------------|----------------------------------------------------------------------------------------------------|----------------------------------------------------------------------------------------------------|
| Device<br>Memory<br>Processors<br>New CD/DVD (<br>Network Adapter<br>USB Controller<br>Sound Card<br>Printer<br>Display | Summary<br>1 GB<br>1<br>Auto detect<br>Present<br>Auto detect<br>Present<br>Auto detect<br>Present<br>Auto detect | Device status Connected Connection Use physical drive: Auto detect Use ISO image file: H:\Win\Jinux\CentOS-7-x86_€ Browse Advanced |

ماشین مجازی ایجاد شد حال کافیست آن را روشن نمایید تا شروع به نصب سیستم عامل CentOS نماییم

برای این منظور مطابق شکل بر روی گزینه

کلیک نمایید Virtual machine Power on this

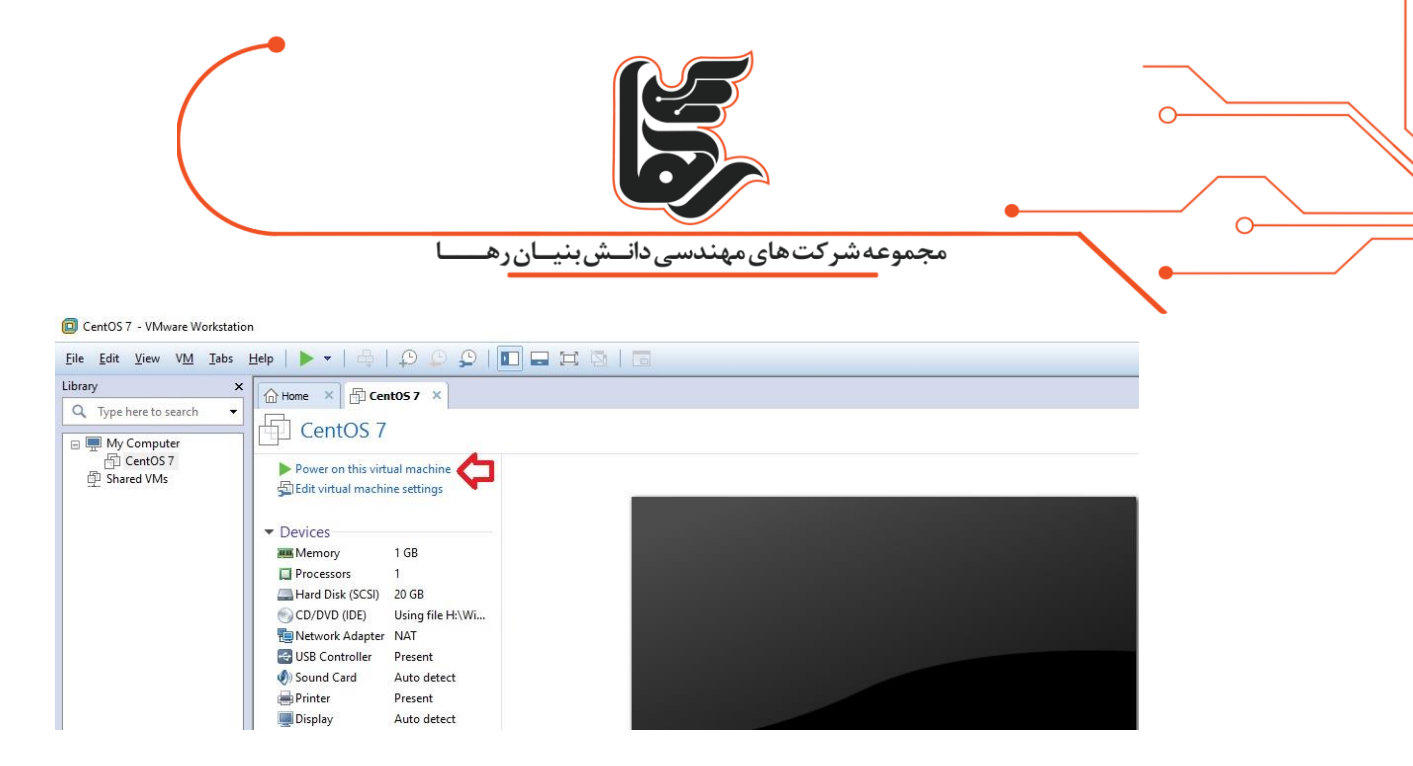

پس از روشن شدن صفحه زیر را مشاهده مینمایید برای نصب بر روی گزینه Install CentOS 7 کلیک نمایید

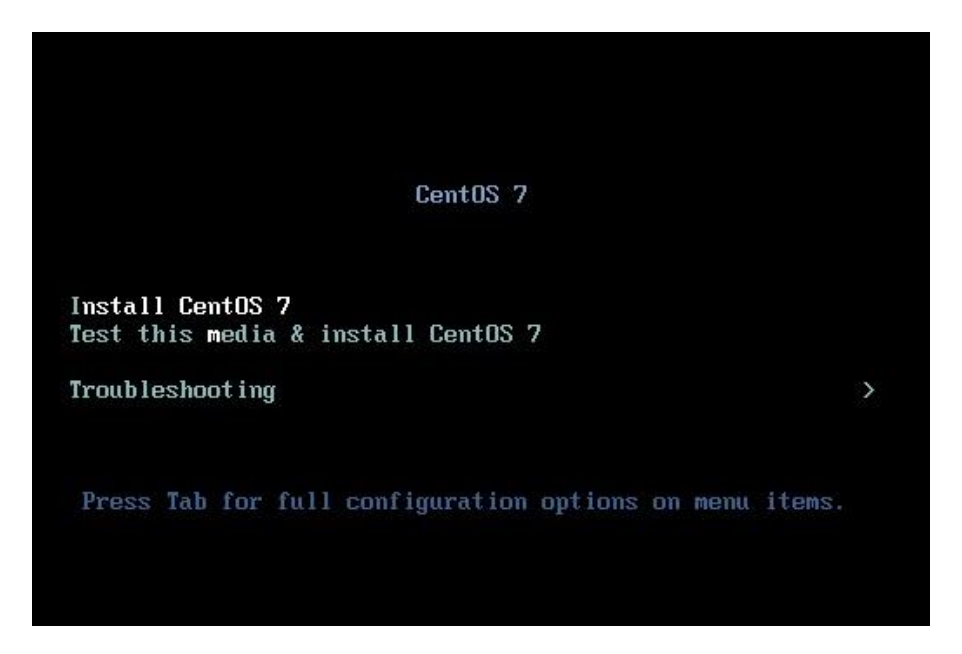

برای شروع نصب کلید Enter را بزنید

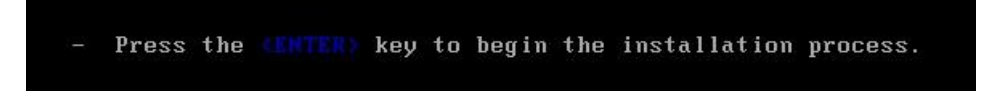

در این بخش میتوانید زبان نصب را مشخص نمایید. گزینه پیش فرض را پذیرفته و Continue را بزنید

|    |                                                                                                    | یدانـشبنیـانرهـ                                                                 | مجموعه شرکت های مهندس                                                                                                    |
|----|----------------------------------------------------------------------------------------------------|---------------------------------------------------------------------------------|----------------------------------------------------------------------------------------------------|
|    |                                                                                                    |                                                                                 | CENTOS 7 INSTALLATION                                                                                                    |
| )5 | WELCOME TO                                                                                         | CENTOS 7.                                                                       | luring the installation process?                                                                                                    |
|    |                                                                                                    |                                                                                 | aning the instantiation process.                                                                                                    |
|    | English                                                                                            | Engl                                                                            | English (United States)                                                                                                    |
|    | English<br>Afrikaans                                                                               | Engl<br>Afrikaz                                                                 | English (United States)<br>English (United Kingdom)                                                                                                    |
|    | English<br>Afrikaans<br>४. <b>न</b> टर्ड                                                           | Engl<br>Afrika:<br>Amha                                                         | English (United States)<br>English (United Kingdom)<br>English (India)                                                                                                    |
|    | English<br>Afrikaans<br>ک <i>ا</i> دت<br>العربية                                                   | Engl<br>Afrika:<br>Amha<br>Arai                                                 | English (United States)<br>English (United Kingdom)<br>English (India)<br>English (Australia)                                                                                                    |
|    | English<br>Afrikaans<br><b>মলেকে</b><br>মৃহ্যা<br>অসমীয়া                                          | Engl<br>Afrikaa<br>Amha<br>Arai<br>Assame                                       | English (United States)<br>English (United Kingdom)<br>English (India)<br>English (Australia)<br>English (Canada)                                                                                                    |
|    | English<br>Afrikaans<br><b>মেলরে</b><br>আসমীয়া<br>Asturianu                                       | Engl<br>Afrikaa<br>Amha<br>Arai<br>Assame<br>Astur                              | English (United States)<br>English (United Kingdom)<br>English (India)<br>English (Australia)<br>English (Canada)<br>English (Denmark)<br>English (Ireland)                                                                                |
|    | <mark>English</mark><br>Afrikaans<br><b>አলেকে</b><br>العربية<br>অসমীয়া<br>Asturianu<br>Беларуская | Engl<br>Afrikaa<br>Amha<br>Arai<br>Assame<br>Astur<br>Belarus                   | English (United States)<br>English (United Kingdom)<br>English (India)<br>English (Australia)<br>English (Canada)<br>English (Denmark)<br>English (Ireland)<br>English (New Zealand)                                                       |
|    | English<br>Afrikaans<br><i>মণ্শবে</i> ই<br>অসমীয়া<br>Asturianu<br>Беларуская<br>Български         | Engl<br>Afrikaa<br>Amha<br>Arai<br>Assame<br>Astur<br>Belarus<br>Bulgar         | English (United States)<br>English (United Kingdom)<br>English (India)<br>English (Australia)<br>English (Canada)<br>English (Denmark)<br>English (Ireland)<br>English (New Zealand)<br>English (Nigeria)                                  |
|    | English<br>Afrikaans<br><i>মলবে</i><br>আসমীয়া<br>Asturianu<br>Беларуская<br>Български<br>বাংলা    | Engl<br>Afrikaa<br>Amha<br>Arai<br>Assama<br>Astur<br>Belarus<br>Bulgar<br>Benc | English (United States)<br>English (United Kingdom)<br>English (India)<br>English (Australia)<br>English (Canada)<br>English (Denmark)<br>English (Ireland)<br>English (New Zealand)<br>English (Nigeria)<br>English (Hong Kong SAR China) |

حال کافیست در این بخش تنظیمات مورد نیاز را انجام دهیم برای این منظور در ابتدا گزینه DATE & TIME را انتخاب نمایید

|        |             | _شبنيـانرهــــا                             | رکت های مهندسی دان        | مجموعهش                        |                          |    |
|--------|-------------|---------------------------------------------|---------------------------|--------------------------------|--------------------------|----|
|        | INSTALLA    | TION SUMMARY                                |                           | CENTOS<br>🖽 us                 | 7 INSTALLATION<br>Help!  |    |
| CentOS | LOCALIZA    | TION                                        |                           |                                |                          | 1  |
|        | Θ           | DATE & TIME<br>Americas/New York timezon    | ne                        | <b>KEYBOARD</b><br>English (US | )                        |    |
|        | á           | LANGUAGE SUPPORT<br>English (United States) |                           |                                |                          |    |
|        | SECURITY    |                                             |                           |                                |                          |    |
|        |             | SECURITY POLICY<br>No profile selected      |                           |                                |                          |    |
|        | SOFTWAR     | E                                           |                           |                                |                          |    |
|        | 6           | INSTALLATION SOURCE                         | 4                         | SOFTWAR                        | ESELECTION               |    |
|        |             |                                             | Q                         | uit                            | Begin Installation       | ]  |
|        | -           |                                             | We won't touch your       | disks until you c              | lick 'Begin Installation | \$ |
|        | 🛆 Please co | mplete items marked with this ico           | n before continuing to th | ie next step.                  |                          |    |

از بخش Region گزینه Asia و از بخش City نیز Tehran را انتخاب نمایید و در نهایت بر روی Done کلیک نمایید.

همچنین میتوانید با موس بر روی نقشه کشور ایران را مشخص نمایید

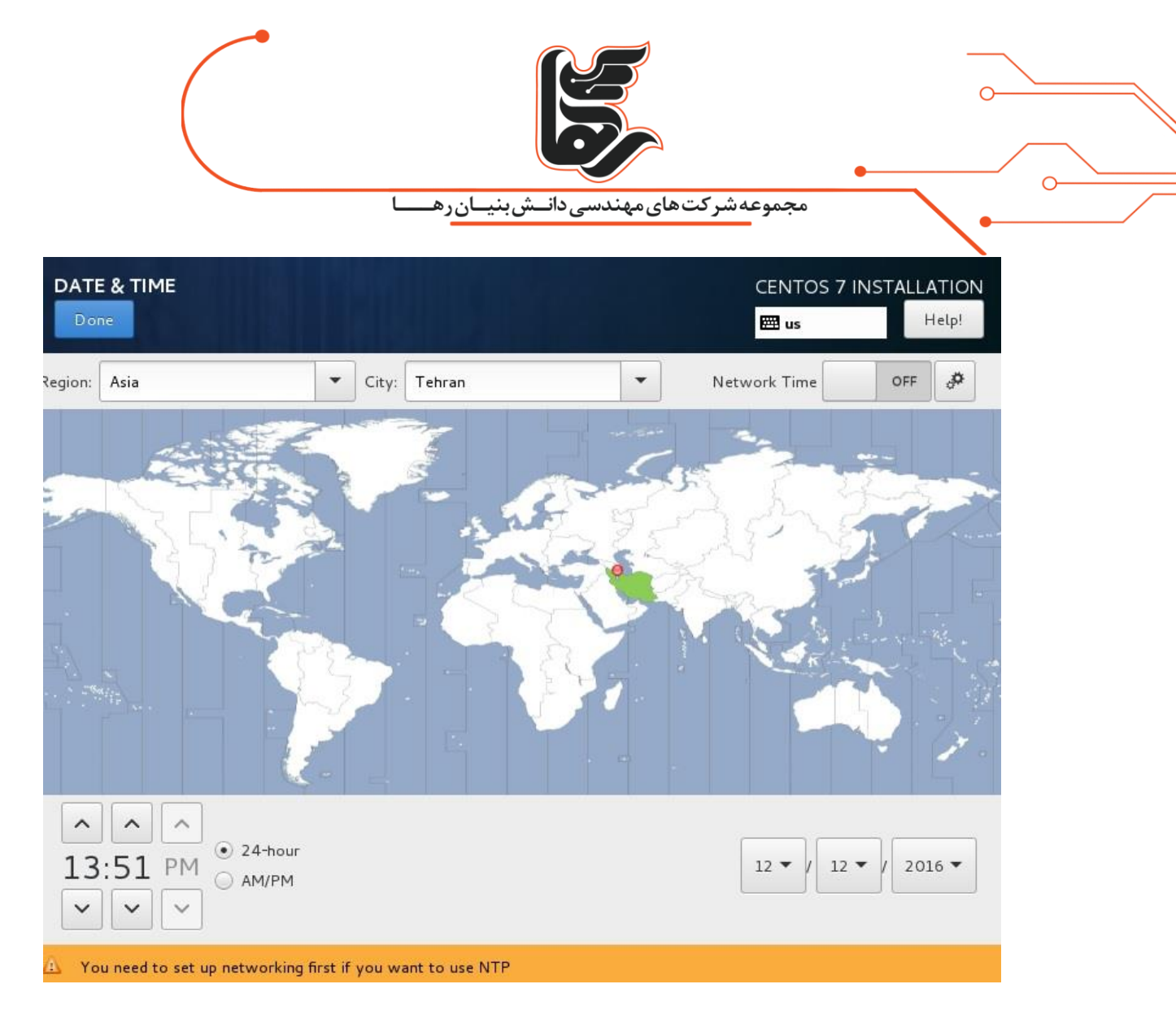

بر روی KEYBOARD کلیک نمایید و در پنجره باز شده بر روی علامت + کلیک و سپس Persian را تایپ کرده و Addرا بزنید

تا زبان فارسی نیز به صفحه کلید شما اضافه شود

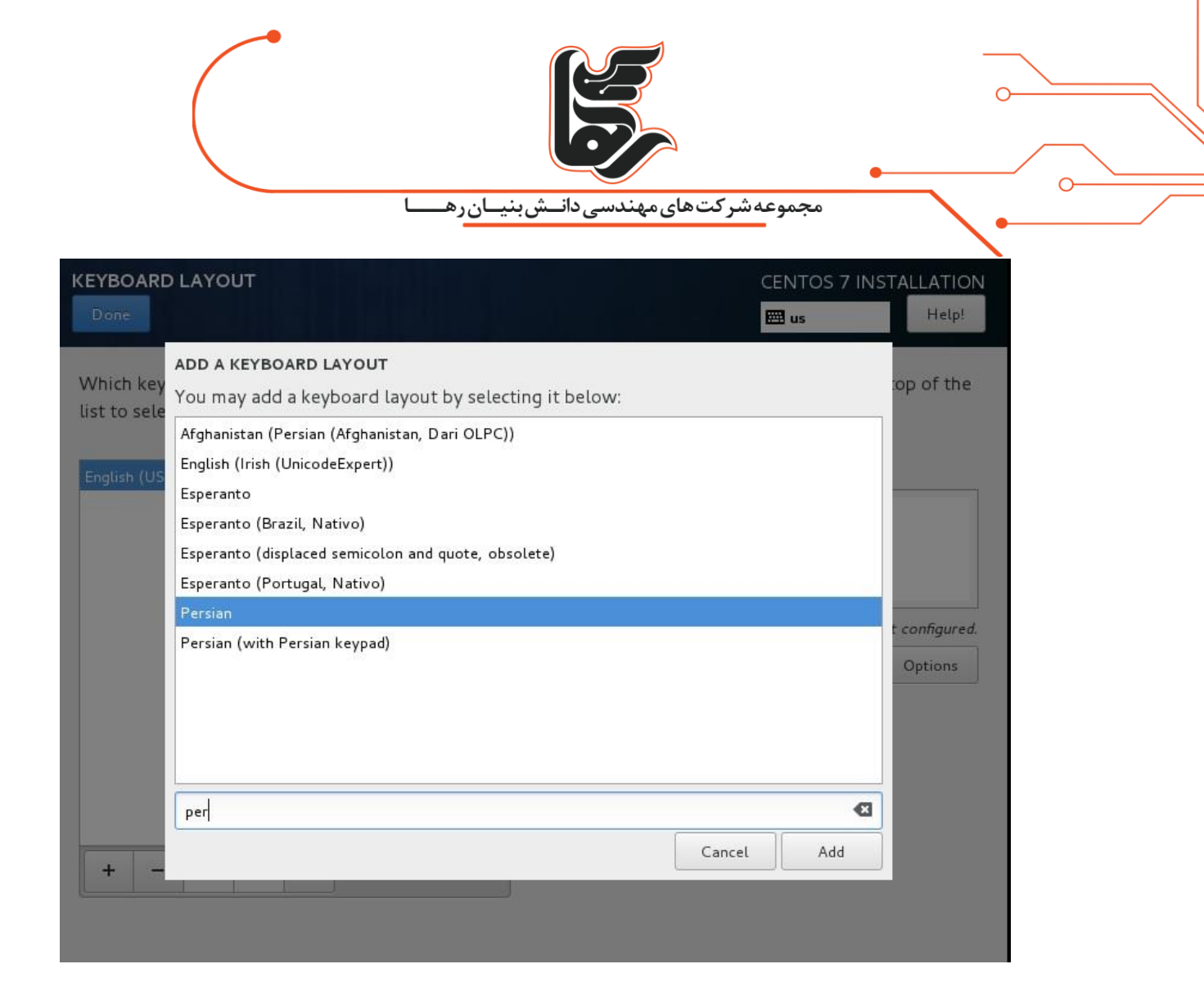

سپس بر روی Options کلیک و Alt+Shift را انتخاب نمایید تا با کلیدهای ترکیبی گفته شده بتوانید بین زبانهای صفحه کلید جا به جا شوید

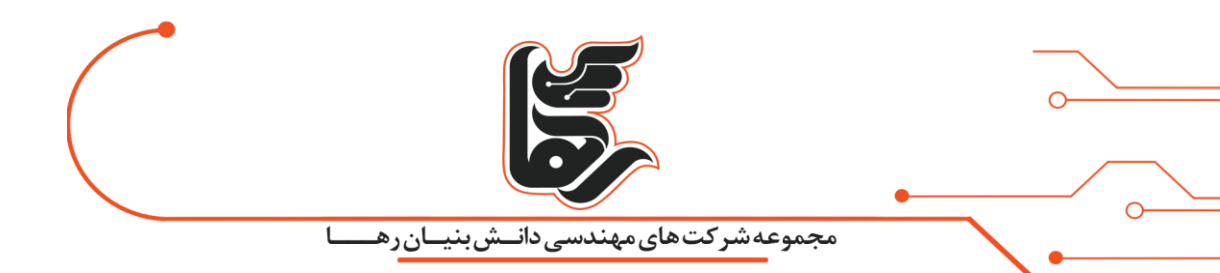

## LAYOUT SWITCHING OPTIONS

Which combination(s) would you prefer for switching between keyboard layouts?

| Alt+Caps Lock                                              |                     | 1  |
|------------------------------------------------------------|---------------------|----|
| Alt+Ctrl                                                   |                     |    |
| Alt+Shift                                                  |                     |    |
| Alt+Space                                                  |                     |    |
| Any Win key (while pressed)                                |                     |    |
| Both Alt keys together                                     |                     | Ĩ. |
| Both Ctrl keys together                                    |                     |    |
| Both Shift keys together                                   |                     |    |
| Caps Lock                                                  |                     |    |
| Caps Lock (to first layout), Shift+Caps Lock (to last layo | out)                |    |
| Caps Lock (while pressed), Alt+Caps Lock does the origin   | nal capslock action |    |
| Ctrl+Shift                                                 |                     |    |
| Left Alt                                                   |                     |    |
| 1 - 64 Alk (                                               |                     |    |
|                                                            | Cancel              | ОК |

| Pone<br>/hich keyboard layouts would you like to use on thi<br>st to select it as the default.<br>/nglish (US)<br>Persian | CENTOS 7 INSTALLATION<br>Image: Barrow Barrow |
|----------------------------------------------------------------------------------------------------|----------------------------------------------------------------------------------------------------|
| /hich keyboard layouts would you like to use on thi<br>st to select it as the default.<br>nglish (US)<br>ersian           | s system? You may move any layout to the top of the<br>Test the layout configuration below:                                                                                                    |
| inglish (US)<br>Persian                                                                                                   | Test the layout configuration below:                                                                                                    |
| Persian                                                                                                    |                                                                                                    |
|                                                                                                    |                                                                                                    |
|                                                                                                    | Alt+Shift to switch layouts.                                                                                                    |
|                                                                                                    | Options                                                                                                    |
|                                                                                                    |                                                                                                    |
|                                                                                                    |                                                                                                    |
|                                                                                                    |                                                                                                    |
|                                                                                                    |                                                                                                    |
| + - ^ ~ 📟                                                                                                    |                                                                                                    |
|                                                                                                    |                                                                                                    |

## گزینه NETWORK & HOST NAME را انتخاب نمایید

تلفن :۲۱۵۴۵۲۴

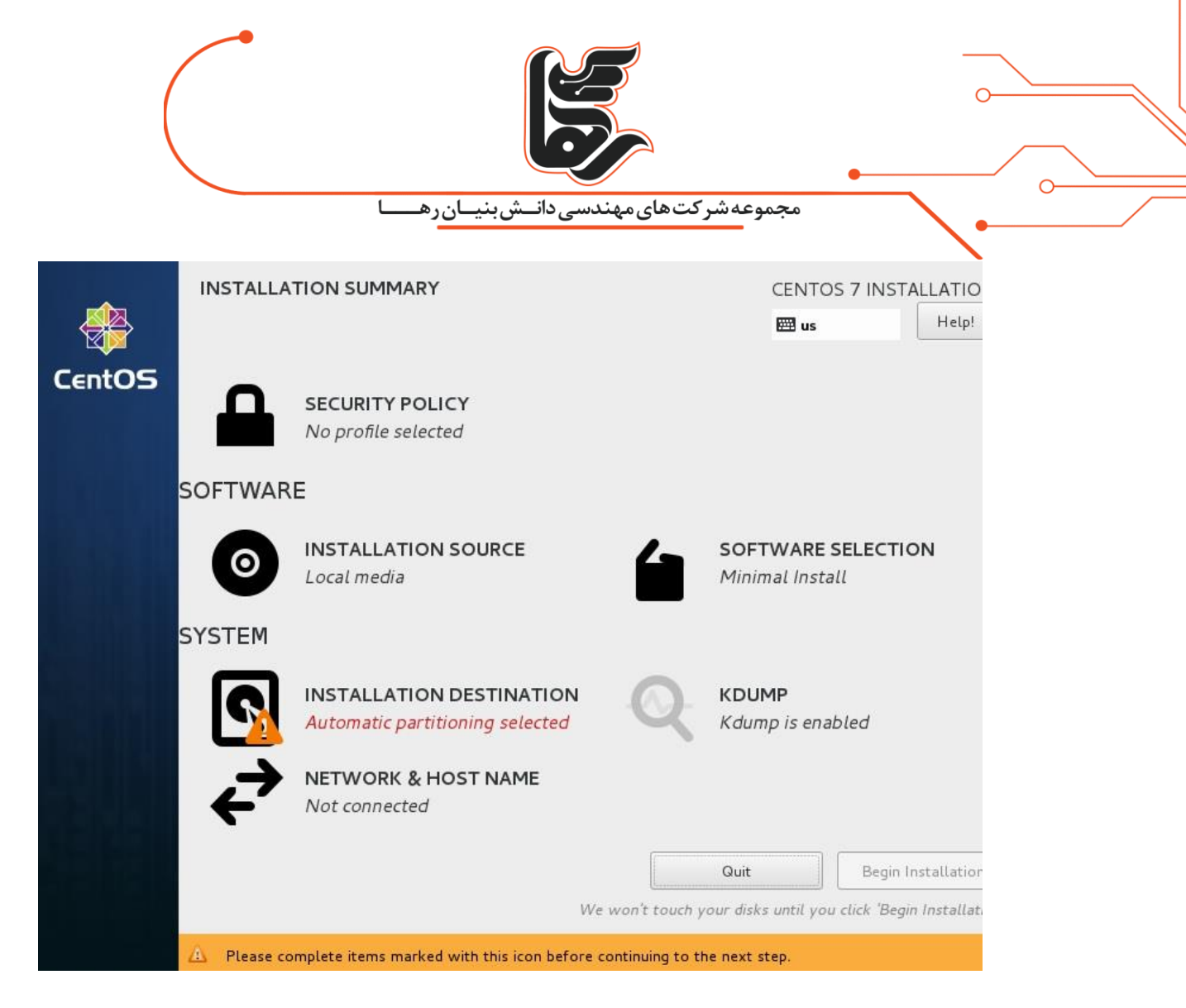

در بخش Host name میتوانید نامی را برای هاست خود انتخاب نمایید که ما Raha.local را انتخاب نموده ایم

و در آخر نیز کارت شبکه را همانطور که در شکل مشخص شده است فعال مینماییم.

همچنین میتوانید تنظیمات آن را با انتخاب دکمه Configure انجام دهید. در نهایت Done را بزنید.

نام هاست اختیاری بوده و میتواند یک بخشی و یا اینکه چند بخشی و با نقطه از هم جدا نمود باشد که پیشنهاد سایت سازنده دو بخشی بودن هست و نام هاست همانند نام سیستم در ویندوز میباشد

| ن رها                                                                              | مجموعه شرکت های مهندسی دانـش بنیـار                                                                                                    |                        |
|------------------------------------------------------------------------------------|----------------------------------------------------------------------------------------------------|------------------------|
| NETWORK & HOST NAME                                                                | CENTOS<br>B us                                                                                                    | 7 INSTALLATIO<br>Help! |
| Ethernet (eno16777736)<br>Intel Corporation 82545EM Gigabit Ethernet Controller (C | Ethernet (eno16777736)<br>Connected<br>Hardware Address 00:0C:29:39:8C:4D<br>Speed 1000 Mb/s<br>IP Address 10.10.10.130<br>Subnet Mask 255.255.255.0<br>Default Route 10.10.10.2<br>DNS 10.10.10.2 |                        |
| + -<br>Host name: Raha.local                                                       |                                                                                                    | Configure              |

بر روی INSTALLATION DESTINATION کلیک نمایید

در این بخش میتوانید تنظیمات پارتیشن بندی هارد دیسک را مشخص نمایید

در صورتی که با پارتیشن بندی در لینوکس آشنا نیستید کافیست Done را بزنید تا بصورت اتوماتیک این عمل بدرستى انجام شود

|                                                                               | مجموعه شرکتهای مهندسی دانش بنیان ره                              |
|-------------------------------------------------------------------------------|------------------------------------------------------------------|
| INSTALLATION DESTINATION                                                      | CENTOS 7 INSTALLATION<br>us Help!                                |
| evice Selection                                                               |                                                                  |
| Select the device(s) you'd like to install to<br>"Begin Installation" button. | . They will be left untouched until you click on the main menu's |
| Local Standard Disks                                                          |                                                                  |
| 20 GiB                                                                        |                                                                  |
| Le c                                                                          |                                                                  |
| VMware, VMware Virtual S                                                      |                                                                  |
| sda / 20 GiB free                                                             |                                                                  |
| Specialized & Network Disks                                                   | Disks left unselected here will not be touched.                  |
| Add a disk                                                                    |                                                                  |
|                                                                               | Disks left unselected here will not be touched.                  |
| )ther Storage Options<br>Partitioning                                         |                                                                  |
| full disk summary and boot loader                                             | 1 disk selected; 20 GiB capacity; 20 GiB free                    |

## بر روی SOFTWARE SELECTION کلیک نمایید

لینوکس را میتوانید بسته به نیاز خود گرافیکی و یا اینکه بدون گرافیک نصب نمایید

و همچنین برنامه هایی را که نیاز دارید نیز در حین نصب، نصب نمایید

در لینوکس چندین محیط دسکتاپ ( گرافیکی ) وجود دارد که میتوان از KDE و Gnome و ... نام برد و بسته به نیاز و سلیقه خود میتوانید یکی و یا چند تا از آنها را نصب نمایید که ما در این مقاله دسکتاپ Gnome را انتخاب نموده ایم

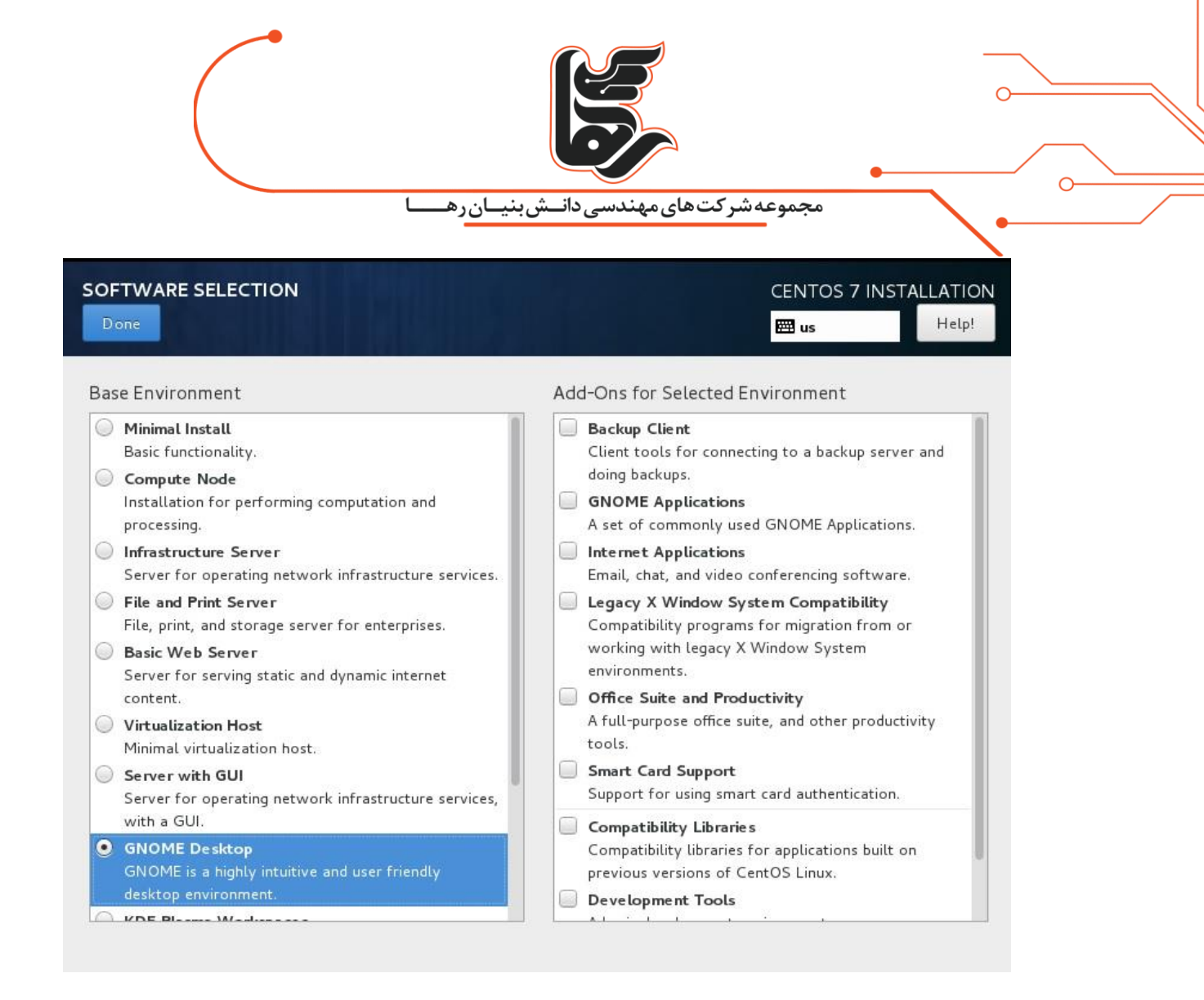

در آخر نیز بر روی Begin Installation کلیک نمایید

www.rahaco.net

| (      |          | <b>لانسی دان</b> ش بنیان ره                                        | کتهایمهن            | مجموعهشر                                                         |       |
|--------|----------|--------------------------------------------------------------------|---------------------|------------------------------------------------------------------|-------|
| CentOS | INSTALLA | TION SUMMARY                                                       |                     | CENTOS 7 INSTALLATIO                                             | N     |
|        |          | SECURITY POLICY No profile selected                                |                     |                                                                  |       |
|        | SOFTWAR  | E                                                                  |                     |                                                                  | 1     |
|        | 0        | <b>INSTALLATION SOURCE</b><br>Local media                          | 4                   | SOFTWARE SELECTION<br>GNOME Desktop                              |       |
|        | SYSTEM   |                                                                    |                     |                                                                  |       |
|        | ۶        | <b>INSTALLATION DESTINATION</b><br>Automatic partitioning selected |                     | KDUMP<br>Kdump is enabled                                        |       |
|        | ÷        | NETWORK & HOST NAME<br>Not connected                               |                     |                                                                  |       |
|        |          | We wo                                                              | Q<br>n't touch your | uit Begin Installation<br>disks until you click 'Begin Installat | ion'. |

در لینوکس دو نوع کاربری وجود دارد:

Super User Super User

در لینوکس کاربر root یک Super User بوده که بالاترین اختیارات را در سیستم دارد و کاربرانی که ما تعریف مینماییم Normal User هستند

که از اختیارات کمتری نسبت به root برخوردار هستند که البته میتوان اختیارات و سطح دسترسی آن را همانند rootارتقا داد.

حال کافیست رمز عبوری را برای root در نظر بگیرید بر روی ROOT PASSWORD کلیک نمایید

|        |          | <b>کی</b><br>دسیدانے شبنیان رھیا                            | کت های مهن          | مجموعهشر                                                 |              |
|--------|----------|-------------------------------------------------------------|---------------------|----------------------------------------------------------|--------------|
|        | INSTALLA | TION SUMMARY                                                |                     | CENTOS 7 INSTALLA<br>us Ho                               | TION<br>etp! |
| CentOS | SECURITY |                                                             |                     |                                                          |              |
|        |          | <b>SECURITY POLICY</b><br>No profile selected               |                     |                                                          |              |
|        | SOFTWAR  | E                                                           |                     |                                                          | 1            |
|        | 0        | INSTALLATION SOURCE                                         | 4                   | SOFTWARE SELECTION                                       | N            |
|        | SYSTEM   |                                                             |                     |                                                          |              |
| Bilan  | ?        | INSTALLATION DESTINATION<br>Automatic partitioning selected |                     | KDUMP<br>Kdump is enabled                                |              |
|        | ÷        | NETWORK & HOST NAME<br>Not connected                        |                     |                                                          |              |
|        |          | We wor                                                      | Q<br>n't touch your | uit Begin Installa<br>disks until you click 'Begin Insta | ation        |

رمز عبور پیچیده ای را برای کاربر root در نظر بگیرید و Done را بزنید در صورتی که رمز عبور شما ساده باشد نیازمند هست دو بار بر روی Done کلیک نمایید

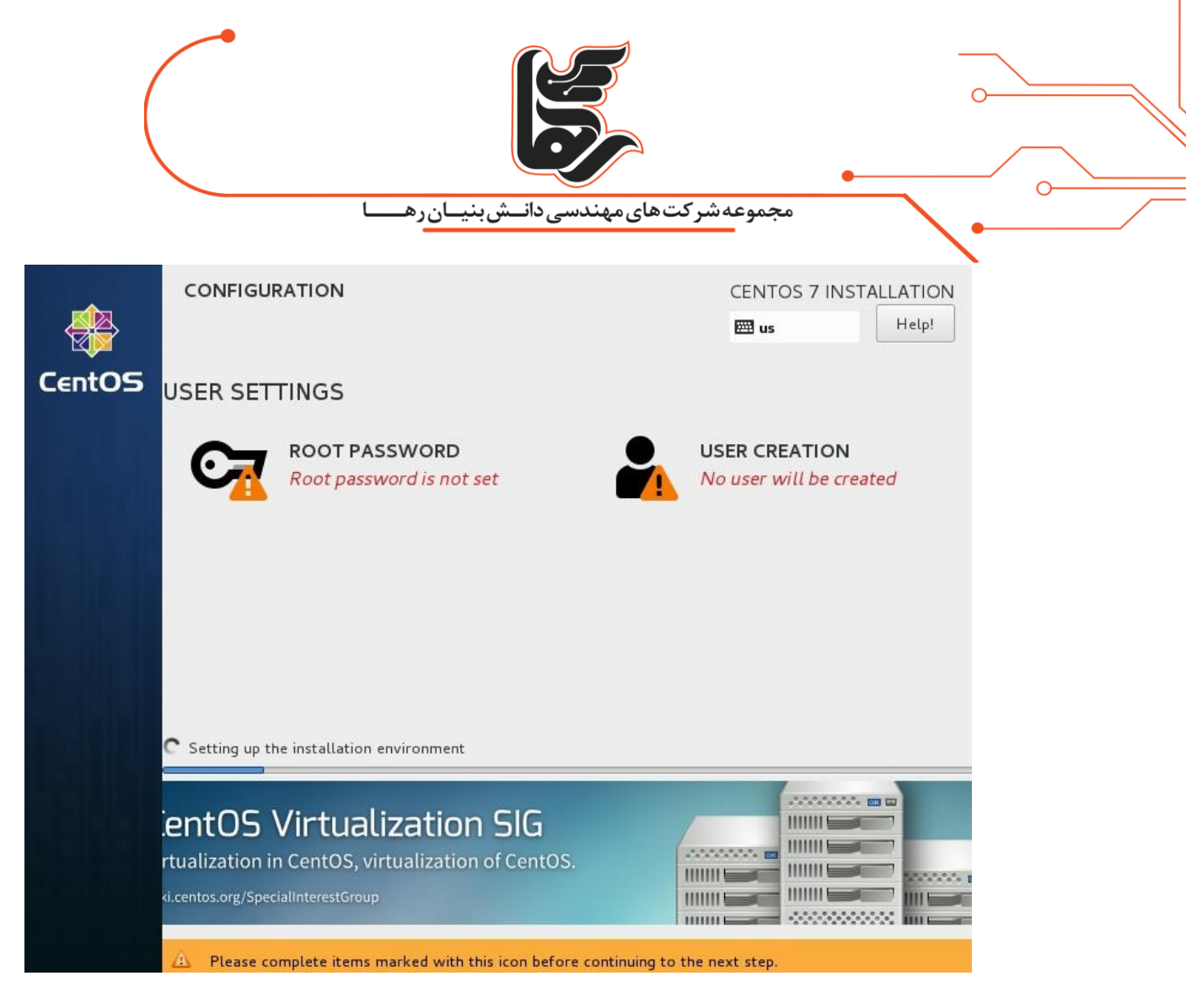

حال بر روی USER CREATION کلیک نمایید تا Noraml User ی را ایجاد نماییم

| مجموعه شرکت های مهندسی دانـش بنیـان رهـ                                                    |  |
|--------------------------------------------------------------------------------------------|--|
| ROOT PASSWORD CENTOS 7 INSTALLATION                                                        |  |
| The root account is used for administering the system. Enter a password for the root user. |  |
| Root Password:                                                                             |  |
| Strong                                                                                     |  |
| Confirm:                                                                                   |  |
|                                                                                            |  |
|                                                                                            |  |
|                                                                                            |  |
|                                                                                            |  |
|                                                                                            |  |
|                                                                                            |  |
|                                                                                            |  |
|                                                                                            |  |
|                                                                                            |  |
|                                                                                            |  |
|                                                                                            |  |

پس از وارد نمودن مشخصات خواسته شده بر روی Done کلیک نمایید

همانطور که مشاهده مینمایید سیستم عامل CentOS در حال نصب میباشد

|                  | مجموعه شرکت های مهندسی دانـش بنیـان رهـا                                   |                     |
|------------------|----------------------------------------------------------------------------|---------------------|
| CREATE USER      | CENTOS 7 IN<br>E us                                                        | STALLATION<br>Help! |
| Full name        | RahaCo                                                                     |                     |
|                  |                                                                            |                     |
| User name        | raha                                                                       |                     |
|                  | Tip: Keep your user name shorter than 32 characters and do not use spaces. |                     |
|                  | Make this user administrator                                               |                     |
|                  | Require a password to use this account                                     |                     |
| Password         | •••••                                                                      |                     |
|                  | Strong                                                                     |                     |
| Confirm password | •••••                                                                      |                     |
|                  | Advanced                                                                   |                     |
|                  |                                                                            |                     |
|                  |                                                                            |                     |
|                  |                                                                            |                     |
|                  |                                                                            |                     |
|                  |                                                                            |                     |
|                  |                                                                            |                     |
|                  |                                                                            |                     |

نصب CentOS به پایان رسید حال کافیست با زدن Reboot سیستم ریستارت شود تا بتوانید وارد سیستم بشوید

Т

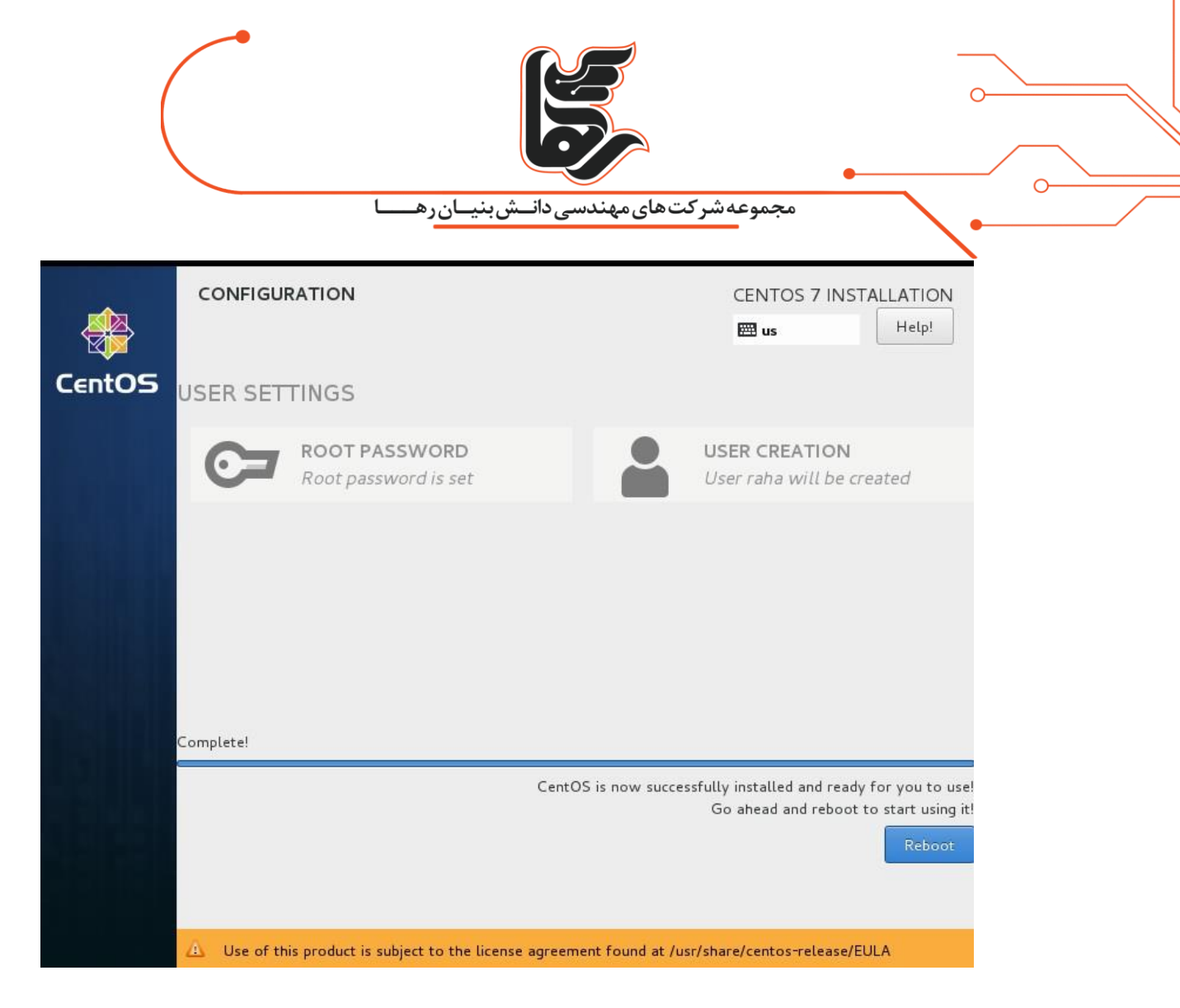

پس از راه اندازی مجدد با صفحه ای مواجه خواهید شد که از شما می خواهد توافقنامه سایت سازنده را مطالعه نمایید

و پس از موافقت و تایید از سیستم مورد نظر استفاده نمایید

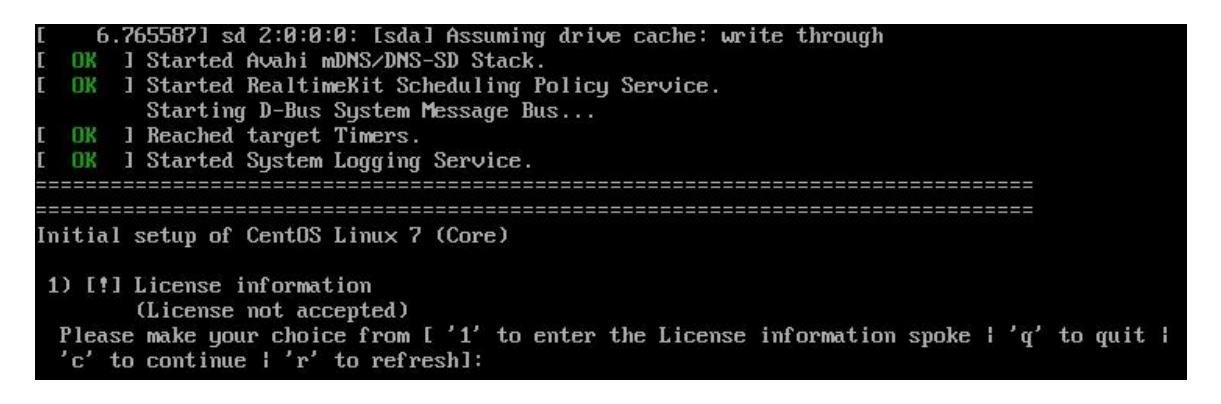

عدد ۱ را برای نشان دادن اطلاعات لایسنس وارد نمایید

|                                                                                                    | محموعه شركت هاي معندسي داني بنيان ده          | • |
|----------------------------------------------------------------------------------------------------|-----------------------------------------------|---|
| Initial setup of CentOS Linux 7<br>1) [!] License information<br>(License not accepted)<br>Please make your choice from [<br>'c' to continue   'r' to refre | (Core)<br>(2 *                                |   |
| License information<br>1) Read the License Agreemen                                                                                                    | t                                             |   |
| [ ] 2) I accept the license agre<br>Please make your choice from a<br>'r' to refreshl:                                                                      | ement.<br>bove ['q' to quit   'c' to continue |   |

عدد ۲ را برای موافقت با توافقنامه سازنده سیستم عامل وارد نمایید

License information

1) Read the License Agreement

[ ] 2) I accept the license agreement.

Please make your choice from above ['q' to quit | 'c' to continue |
 'r' to refresh]: 2

License information

1) Read the License Agreement

[x] 2) I accept the license agreement.

Please make your choice from above ['q' to quit | 'c' to continue |
 'r' to refresh]: \_

سپس حرف c را برای ادامه وارد نمایید

صفحه 31

| مجموعه شرکت های مهندسی دانـش بنیان رهـ                                                                                                    |  |
|----------------------------------------------------------------------------------------------------|--|
| License information                                                                                                    |  |
| 1) Read the License Agreement                                                                                                    |  |
| [ ] 2) I accept the license agreement.                                                                                                    |  |
| Please make your choice from above ['q' to quit   'c' to continue  <br>'r' to refresh]: 2                                                                                                    |  |
|                                                                                                    |  |
| License information                                                                                                    |  |
| 1) Read the License Agreement                                                                                                    |  |
| [x] 2) I accept the license agreement.                                                                                                    |  |
| Please make your choice from above ['q' to quit ¦ 'c' to continue  <br>'r' to refresh]: c                                                                                                    |  |
| Initial setup of CentOS Linux 7 (Core)                                                                                                    |  |
| <ol> <li>[x] License information         (License accepted)         Please make your choice from [ '1' to enter the License information spoke   'q' to quit           'c' to continue   'r' to refresh]:</li></ol> |  |

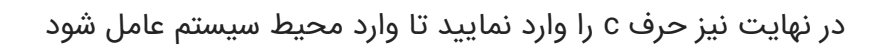

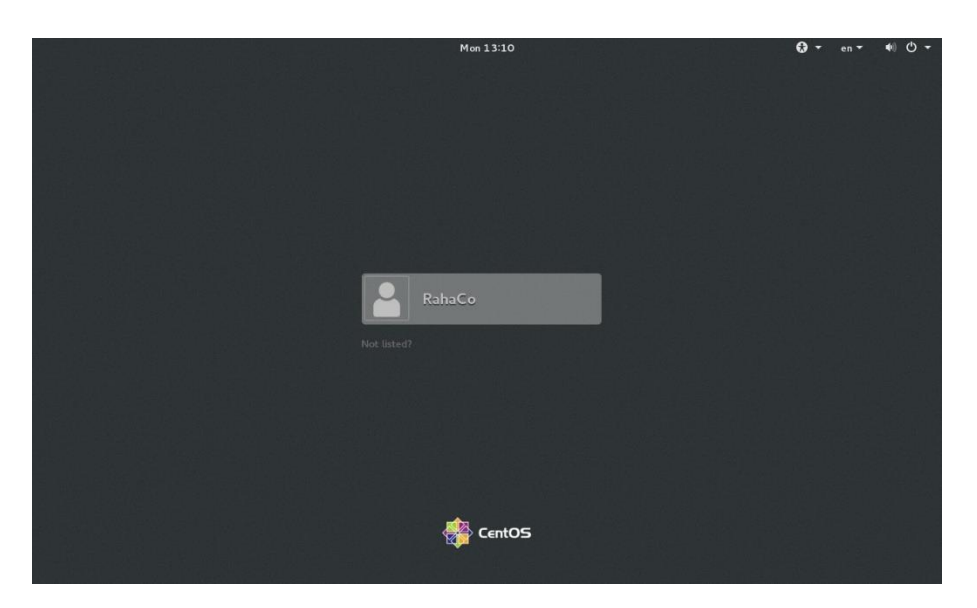

با وارد نمودن رمز عبور وارد سیستم شوید

| مجموعه شرکت های مهندسی دانـش بنیان ره |  |
|---------------------------------------|--|
| Mon 13:11                             |  |
| RahaCo<br>Password                    |  |
| Cancel O Sign in                      |  |
| CentOS                                |  |

در تصویر زیر محیط سیستم عامل CentOS را مشاهده نمایید

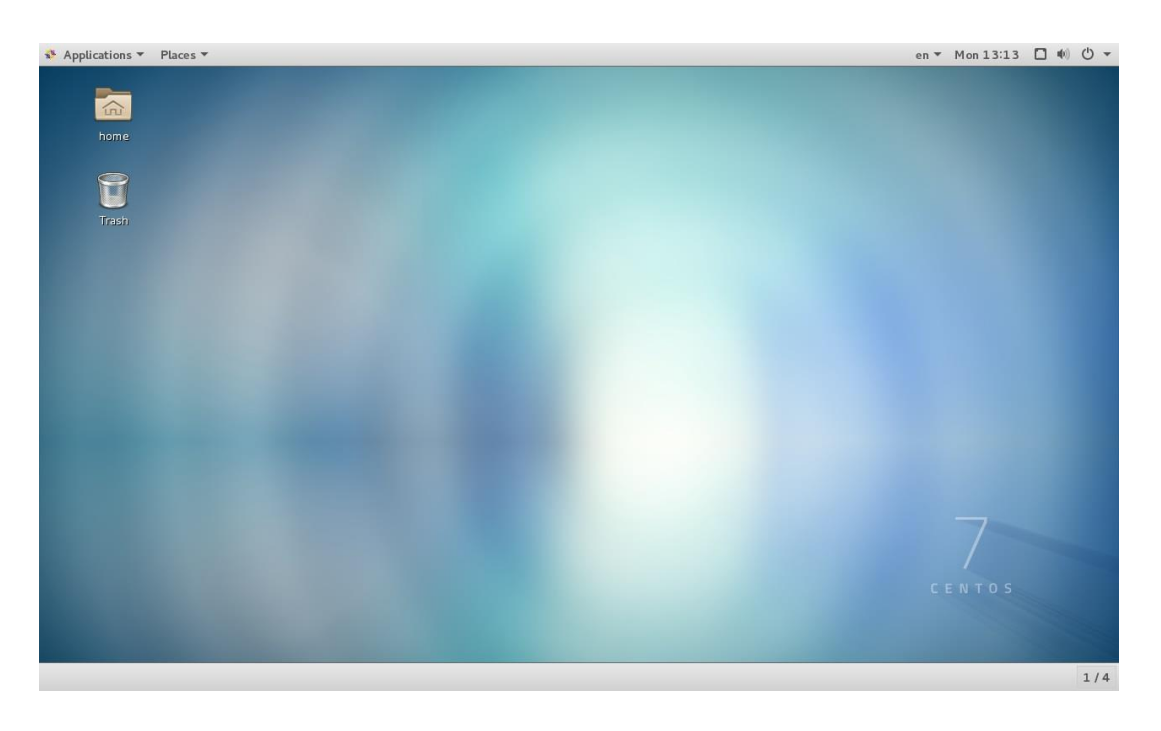

برای اولین بار که وارد سیستم میشوید پنجره ای باز میشود که میبایست یکسری تنظیمات را انجام دهید

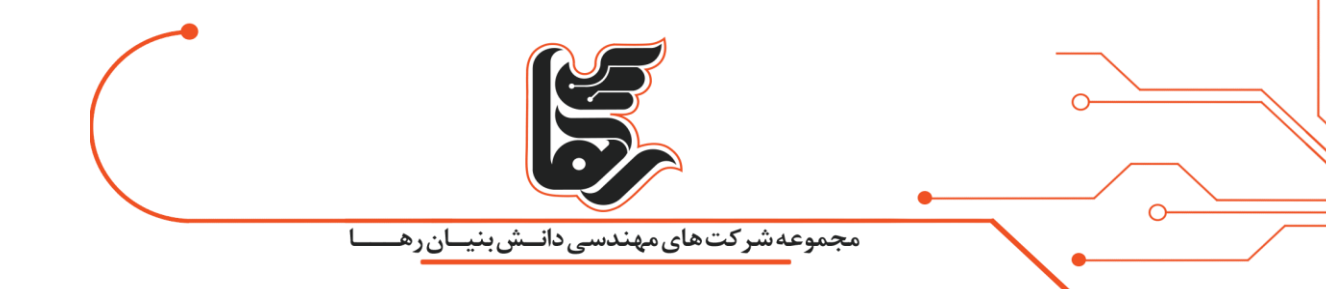

این بخش زبان سیستم میباشد که گزینه پیشفرض ( English ) را پذیرفته و بر روی Next در بالا سمت راست کلیک نمایید

| Bienvenue !<br>Deutsch Deutschland<br>English ・ United States<br>Español Español<br>français France<br>Pyccxwik Peccusickan Федерация<br>山山山 山山<br>日本語 日本<br>王 |           | Welcome              | Nex |
|----------------------------------------------------------------------------------------------------|-----------|----------------------|-----|
| DeutschDeutschlandEnglish ✔United StatesEspañolEspañolfrançaisFrançpyccxwixPoccwičkan Φegepaцияمىرإلى العربة日本語日本                                              | Bie       | envenue !            |     |
| English くUnited StatesEspañolEspañolFrançaisFrancepycckiikPoccisibckait Федерацииロレルコレルロ日本語日本1111                                                              | Deutsch   | Deutschland          |     |
| Español     Español       français     Français       pyccxxii     Pocculicxan Φegepaque       مىر     العربية       日本語     日本       1     1                  | English 🖌 | United States        |     |
| français     France       русский     Российская Федерация       соцо     Іцоция       1     Прака       1     1                                               | Español   | España               |     |
| русскийРоссийская Федерацияمصرالعربية日本語日本العامالعام                                                                                                    | français  | France               |     |
| ممر العربية<br><b>1</b> 本語 日本<br>:                                                                                                    | русский   | Российская Федерация |     |
|                                                                                                    | العربية   | مصر                  |     |
| i i i                                                                                                    | 日本語       | 日本                   |     |
|                                                                                                    |           | 1                    |     |
|                                                                                                    |           |                      |     |
|                                                                                                    |           |                      |     |
|                                                                                                    |           |                      |     |

این بخش زبان تایپ میباشد که گزینه پیشفرض (US) English (ا پذیرفته و بر روی Next در بالا سمت راست کلیک نمایید

| Typing                                                |                                                                                                    |                                                                                                    |
|-------------------------------------------------------|----------------------------------------------------------------------------------------------------|----------------------------------------------------------------------------------------------------|
|                                                       |                                                                                                    | Next                                                                                                    |
| <b>Typing</b><br>Select your keyboard layout or an in | iput method.                                                                                                    |                                                                                                    |
| Cameroon Multilingual (Dvorak)                        | Preview                                                                                                    |                                                                                                    |
| Cameroon Multilingual (qwerty)                        | Preview                                                                                                    |                                                                                                    |
| English (Cameroon)                                    | Preview                                                                                                    |                                                                                                    |
| English (Canada)                                      | Preview                                                                                                    |                                                                                                    |
| English (Colemak)                                     | Preview                                                                                                    |                                                                                                    |
| English (US)                                          | <u>Preview</u>                                                                                                    |                                                                                                    |
| I                                                     |                                                                                                    |                                                                                                    |
|                                                       |                                                                                                    |                                                                                                    |
|                                                       |                                                                                                    |                                                                                                    |
|                                                       |                                                                                                    |                                                                                                    |
|                                                       |                                                                                                    |                                                                                                    |
|                                                       |                                                                                                    | 1/4                                                                                                    |
|                                                       | Cameroon Multilingual (Dvorak)         Cameroon Multilingual (qwerty)         English (Caneroon)         English (Colemak)         English (US) | Select your keyboard layout or an input method.         Image: Image: I |

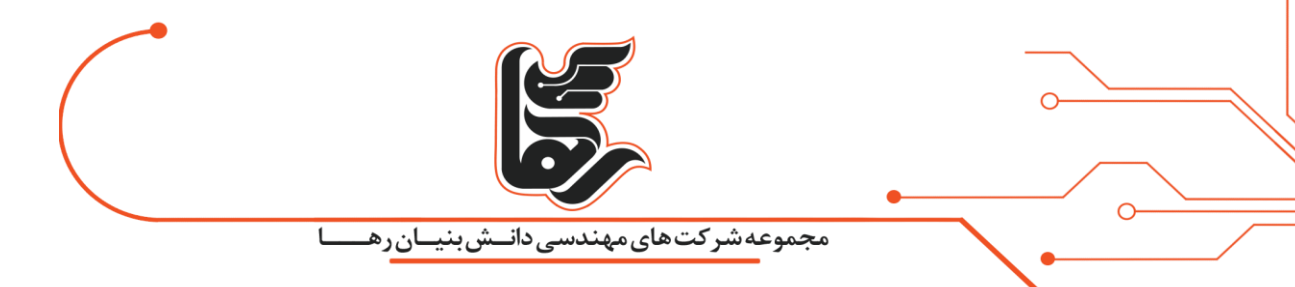

در این بخش نیز میتوانید حسابهای کاربری خود را در سایت مربوطه وارد نمایید

| Applications - Places - | nome-initial-setup 🔻                                                                                                    | en - Mon 13:15 🗖 🐠 🖱 - |
|-------------------------|----------------------------------------------------------------------------------------------------|------------------------|
| Previous                | Online Accounts                                                                                                    | Skip                   |
|                         | Connect Your Online Accounts                                                                                             |                        |
|                         | Connecting your accounts will allow you to easily access your<br>email, online calendar, contacts, documents and photos. |                        |
|                         | Google                                                                                                    |                        |
|                         | wnCloud                                                                                                    |                        |
|                         | Windows Live                                                                                                    |                        |
|                         |                                                                                                    |                        |
|                         |                                                                                                    |                        |
|                         |                                                                                                    |                        |
|                         |                                                                                                    |                        |
|                         |                                                                                                    |                        |
|                         | You can review your online accounts (and add others) after setup.                                                        |                        |
| gnome-initial-setup     |                                                                                                    | 1/4                    |

در نهایت نیز بر روی Start using CentOS Linux کلیک نمایید

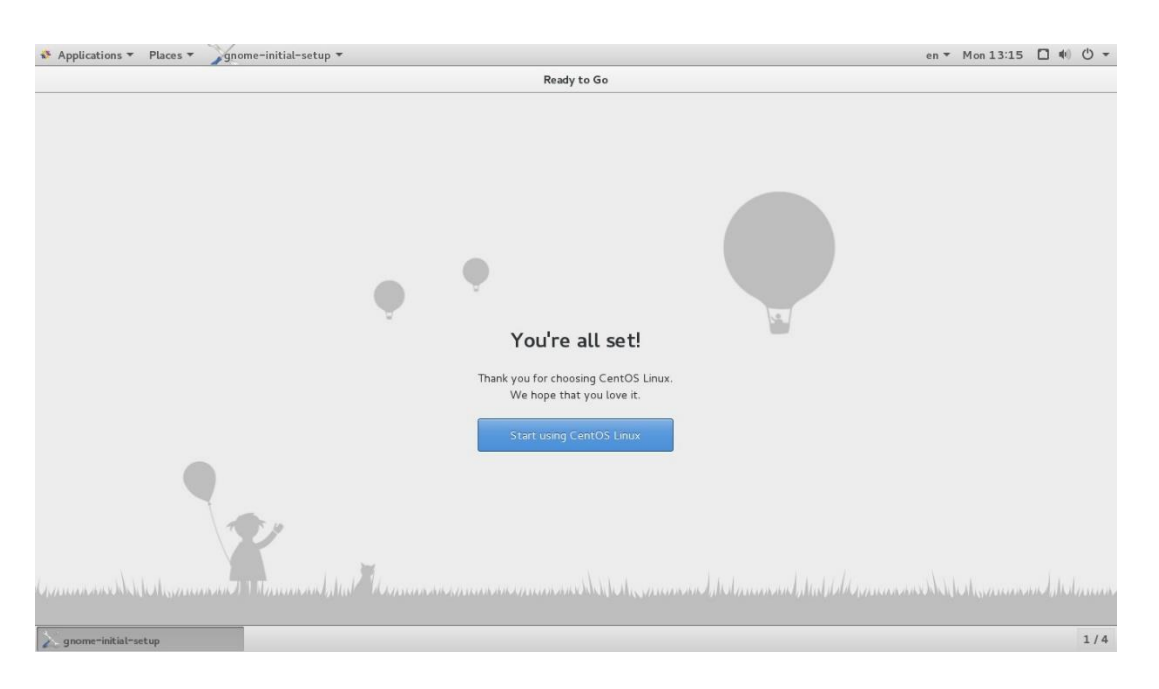

در آخر نیز راهنمای دسکتاپ GNOME برای شما باز شده که در صورت نیاز میتوانید از آن استفاده نمایید

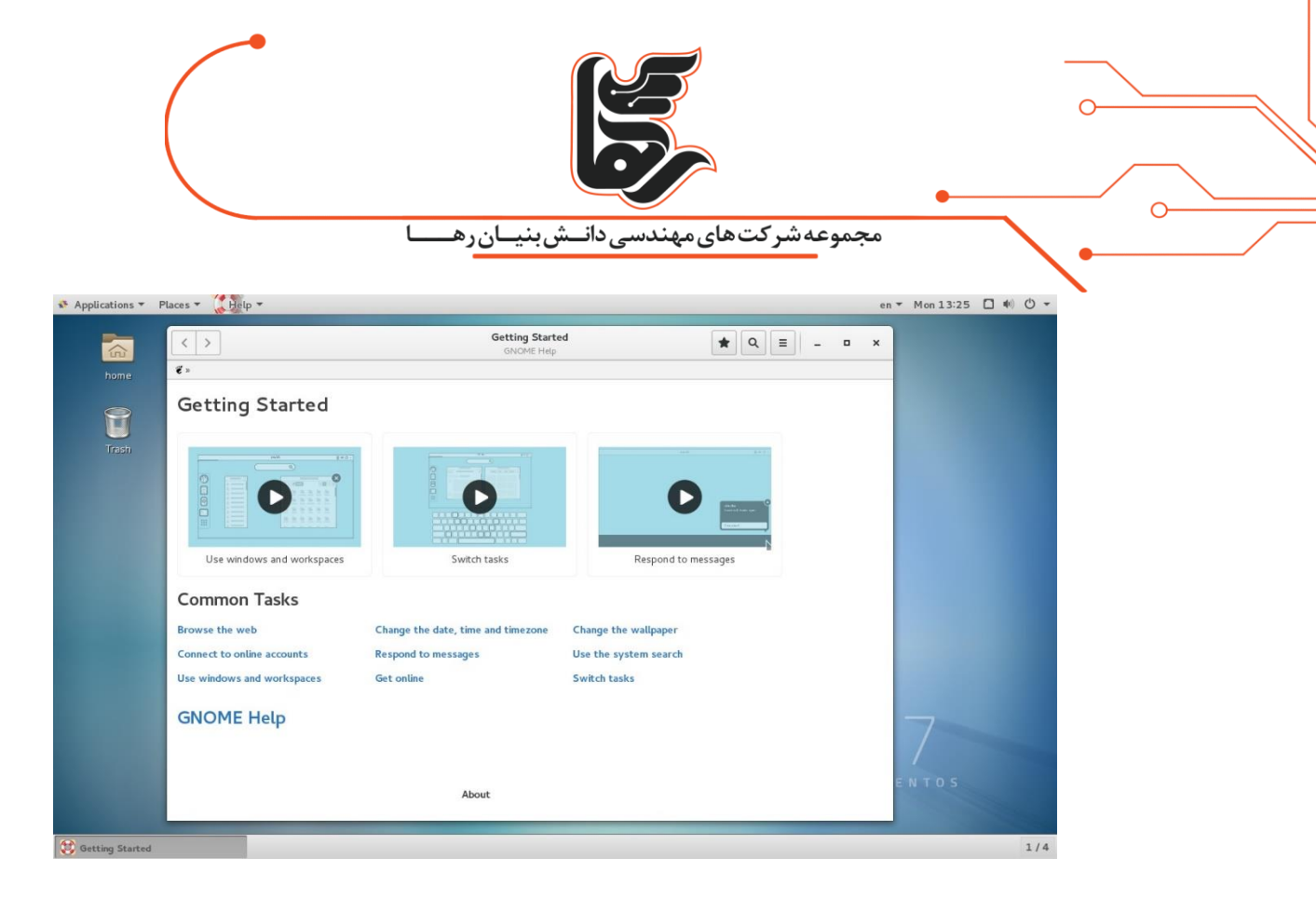

حال قصد داریم چند دستور شبکه در لینوکس را عنوان نماییم

برای این منظور بر روی منوی Applications از بالا کلیک کرده و گزینه Terminal را انتخاب نمایید

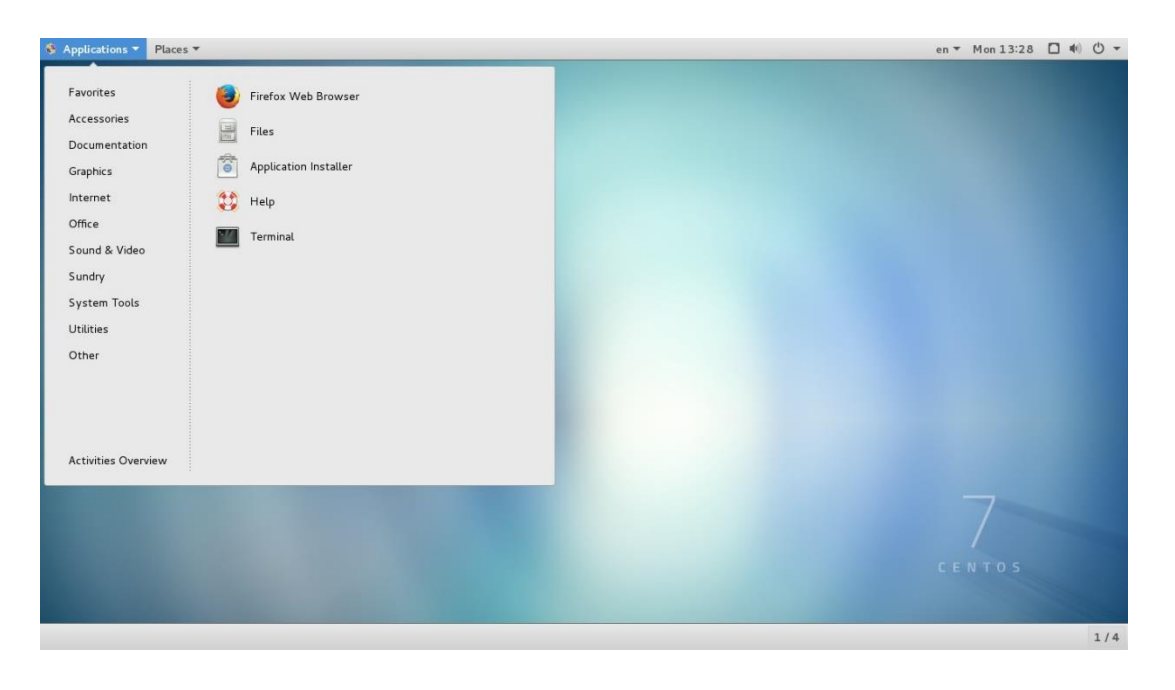

|                         |                            | •         |
|-------------------------|----------------------------|-----------|
|                         | کتھایمھندسیدانےشبنیان رھیا | مجموعه شر |
|                         | raha@Raha:∾                | - • ×     |
| File Edit View Search T | erminal Help               |           |
| [raha@Raha ~]\$         |                            | 1         |

با دستور su با کاربر root جا به جا میشویم

|                        |                         |                   |             |          | raha@Raha:/home/raha | - | • | × |
|------------------------|-------------------------|-------------------|-------------|----------|----------------------|---|---|---|
| File                   | Edit                    | View              | Search      | Terminal | Help                 |   |   |   |
| [ rah<br>Pass<br>[ roo | a@Rah<br>word:<br>t@Rah | ia ~]\$<br>ia rah | su<br>a]# 📕 |          |                      |   |   |   |

با دستور ifconfig میتوانید نام کارت شبکه و همچنین آدرس آی پی سیستم خود و سایر تنظیمات را ببینید

همانطور که مشاهده مینمایید نام کارت شبکه eno16777736 و آدرس آی پی نیز ۱۰.۱۰.۱۰ میباشد

|              | raha@Raha:/home/raha                                                                                                    | -            | ۰ | × |
|--------------|----------------------------------------------------------------------------------------------------|--------------|---|---|
| File         | Edit View Search Terminal Help                                                                                                    |              |   |   |
| [roo<br>eno1 | t@Raha raha]# ifconfig<br>6777736: flags=4163 <up,broadcast,running,multicast> mtu 1500<br/>inet 10.10.10.130 netmask 255.255.255.0 broadcast 10.10.10<br/>inet6 fe80::20c:29ff:fe39:8c4d prefixlen 64 scopeid 0x20<l<br>ether 00:0c:29:39:8c:4d txqueuelen 1000 (Ethernet)<br/>RX packets 76575 bytes 114870036 (109.5 MiB)<br/>RX errors 0 dropped 0 overruns 0 frame 0<br/>TX packets 36352 bytes 2189618 (2.0 MiB)<br/>TX errors 0 dropped 0 overruns 0 carrier 0 collisions 0</l<br></up,broadcast,running,multicast> | .255<br>ink> |   |   |

حال با دستور زیر آدرس آی پی سیستم خود را عوض نمایید

۲۵۵.۲۵۵.۲۵۵. netmask ۱۰.۱۰.۲۱۳lfconfig eno16777736

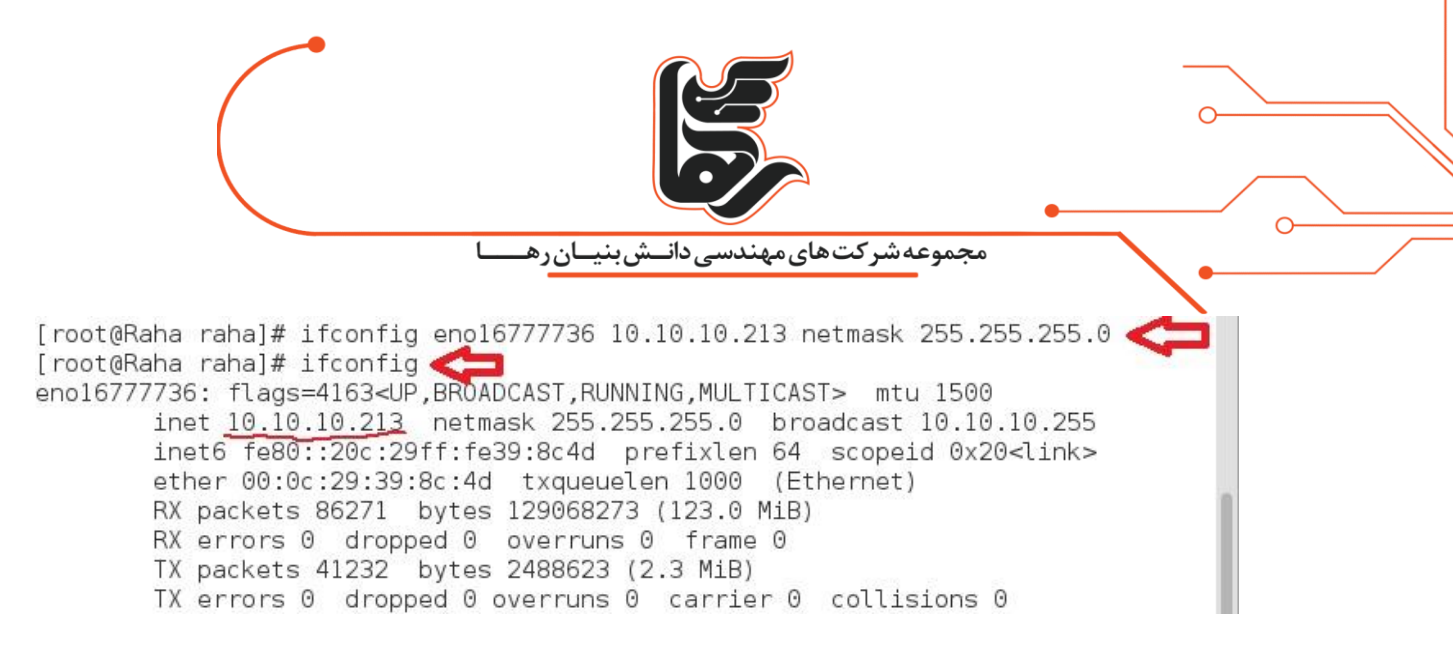

با دستور زیر DNS را میتوانید تنظیم نمایید

#### echo nameserver 8.8.8.8 >> /etc/resolv.conf

|       |       |        |         |           | raha@Raha:/home/raha                | - | • | × |
|-------|-------|--------|---------|-----------|-------------------------------------|---|---|---|
| File  | Edit  | View   | Search  | Terminal  | Help                                |   |   |   |
| [ roo | t@Rah | na rah | a]# ech | no namese | erver 8.8.8.8 >> /etc/resolv.conf 📕 |   |   |   |

با دستور زیر نیز میتوانید Default Gateway تنظیم نمایید

### route add default gw 10.10.10.1

|      |       |        |         | r             | ha@Raha:/home/raha - | - | × |
|------|-------|--------|---------|---------------|----------------------|---|---|
| File | Edit  | View   | Search  | Terminal Help |                      |   |   |
| [roo | t@Rah | na rah | a]# rou | te add defau  | t gw 10.10.10.1      |   |   |

با دستور زیر نیز میتوانید default gateway خود را مشاهده نمایید

Flagsمشخص شده در تصویر زیر نشان دهنده default gateway میباشد

|                                  |                           | ئىبنيان رھىا  | الم<br>الم | های مهند | ، شر کت | جموعه | °          |  |
|----------------------------------|---------------------------|---------------|------------|----------|---------|-------|------------|--|
|                                  |                           | raha@Raha:/   | home/rah   | а        |         |       | - • ×      |  |
| File Edit View                   | Search Terminal           | Help          |            |          |         |       |            |  |
| [root@Raha rah<br>Kernel IP rout | a]# route -n<br>ing table |               |            |          |         |       |            |  |
| Destination                      | Gateway                   | Genmask       | Flags      | Metric   | Ref     | Use   | Iface      |  |
| 0.0.0.0                          | 10.10.10.1                | 0.0.0         | UG 🧲       | 0        | 0       | Θ     | eno1677736 |  |
| 10.10.10.0                       | 0.0.0.0                   | 255.255.255.0 | U          | 0        | 0       | 0     | eno1677736 |  |
| 10.10.10.0                       | 0.0.0.0                   | 255.255.255.0 | U          | 100      | 0       | 0     | eno1677736 |  |
| 192.168.122.0<br>[root@Raha rah  | 0.0.0.0<br>a]# <b>[</b>   | 255.255.255.0 | U          | 0        | 0       | 0     | virbr0     |  |

شما با این آموزش نصب سیستم عامل CentOS بر روی Vmware Workstation را با موفقیت به پایان رساندید.

امیدواریم توانسته باشیم به واسطه این مقالهی آموزش نصب سیستم عامل CentOS بر روی Vmware Workstationگامی در یادگیری شما برداشته باشیم.

مفتخریم به ارائه آخرین متدهای روز شبکه و IT ، مقالات دیگر ما <mark>اینجا</mark> ببینید.

تلفن :۲۱۵۴۵۲۴۰